v systému InspIS SET určený pro <u>školní testování</u> (tito žáci mohou vidět své výsledky certifikovaného testování přímo v prostředí systému InspIS SET).

| Vytvoření nového ú                                              | čtu                                                                                                    |
|-----------------------------------------------------------------|----------------------------------------------------------------------------------------------------|
| Přihlašovací email                                              |                                                                                                    |
| Přihlašovací email znovu                                        |                                                                                                    |
| Příjmení                                                        |                                                                                                    |
| Jméno                                                           |                                                                                                    |
| Pohlaví                                                         | Muž 🔻                                                                                                    |
| Město                                                           |                                                                                                    |
| Text obrázku                                                    | Kp 6 CA                                                                                                    |
| Zadejte požadovan<br>email bude zaslán o<br>pohlaví a městě slo | é údaje a opište text z obrázku. Na uvedený přihlašovací<br>odkaz pro potvrzení vytvoření nového účtu. Informace o<br>uží pouze k statistickým účelům. |

Obrázek 2 – Vytvoření nového účtu

## 2.1.1 Uživatelské přihlašovací jméno

Uživatel je v systému InspIS SET jednoznačně určen svou e-mailovou adresou, kterou zavede do systému při registraci a která se stává jeho přihlašovacím jménem.

Pokud je v systému již uživatel zaveden, např. jako učitel ve škole A, a je potřeba jej zavést jako učitele i ve škole B, stejně jako je-li žák zaveden jako uživatel domácího testování a jeho role má být rozšířena na <u>školní testování</u>, pak postupujte dle kapitoly 2.1.5, Postup, pokud je již uživatel v systému zaveden.

Pokud se uživateli změnil e-mail, pak postupujte dle kapitoly 2.1.4, Změna účtu uživatele, pokud se mu změní e-mail.

## 2.1.2 Přístupové údaje uživatele

Po registraci uživatele (odkaz **Vytvořit nový účet** na přihlašovací stránce) systém InspIS SET nejprve zašle e-mail s odkazem umožňujícím aktivaci uživatelského účtu. Po provedené aktivaci uživatelského účtu je uživateli odeslán druhý e-mail obsahující přístupové heslo (blíže o přihlášení do systému viz kapitola 2.1, Přihlášení do systému).

## 2.1.3 Změna hesla uživatele, který jej zapomněl

Pokud uživatel zapomene heslo, lze si vyžádat změnu hesla pomocí odkazu **Zapomenuté heslo** na úvodní přihlašovací stránce systému InspIS SET (viz kapitola 2.1, Přihlášení do systému). Na zadaný e-mail uživatele přijde zpráva s odkazem, kterým je možné heslo v systému změnit.

## 2.1.4 Změna účtu uživatele, pokud se mu změní e-mail

Uživatel si může zadat nový **Přihlašovací e-mail** v **Nastavení** na kartě **Osobní údaje**. Po změně je uživatel odhlášen ze systému a musí se znovu přihlásit. K přihlášení použije jako **Uživatelské jméno** nově zadaný e-mail, ale heslo zůstává původní.